These notes describe a practical workflow for digital photography for a Church Record, from taking photographs to storing them on a computer, incorporating them into the Record, preparing the printed and digital copies and delivering the Record.

The **essential IT requirements** are *either* a) a PC Windows computer (XP or later) with Word 2007 (or later) for document processing, *or* (b) an Apple Mac with the equivalent Word for Mac; *plus* c) a digital camera of 5 megapixels or more, with a good quality lens, d) a program for converting JPEG photographs to TIFF format and back again (e.g. IrfanView or Photoshop), e) A program for adjusting the file size of TIFF photographs (e.g. IrfanView or Photoshop or, for Macs, Lightroom), f) a home printer and g) a scanner (probably a function of the home printer) capable of saving scanned images in JPEG format onto the computer.

The photographer will not necessarily carry out all the steps – some stages may more easily be done by the person compiling the Record.

Photographers and compilers will vary in their expertise and experience. The workflow described in this Supplement should work well for all levels of ability. Things which everyone must do are described **essential**. There are other things which are **strongly advised**. **Experienced** photographers and compilers may use other methods provided they comply with the **essential** and take due account of the **strongly advised**.

| STEP 1                | Notes                                                                           | Further Guidance                                   |
|-----------------------|---------------------------------------------------------------------------------|----------------------------------------------------|
| Take pictures on site | Essential:<br>Must be taken in JPEG of 5 megapixels<br>or more, or TIFF or RAW. | PS1 Taking Good<br>Photographs in a<br>Church; and |
|                       | Strongly advised:<br>Ascertain the requirements from the<br>Group Leader.       | PS4 The Technology of a Digital Camera             |

| STEPS 2 & 3                                 | Notes                                                                                                    |
|---------------------------------------------|----------------------------------------------------------------------------------------------------|
| 2. Create a project folder with sub-folders | The following sub-folders are recommended.                                                                   |
| for the new Church on a computer.           | One for each Section ("Section Folder") and one for each day of photography ("Date Folder").                 |
| 3. Download pictures taken.                 | Initially, download each day's pictures into a DATE Folder. YY.MM.DD naming keeps the folders in date order. |

## 3 Suggested workflow for Photographers and Compilers

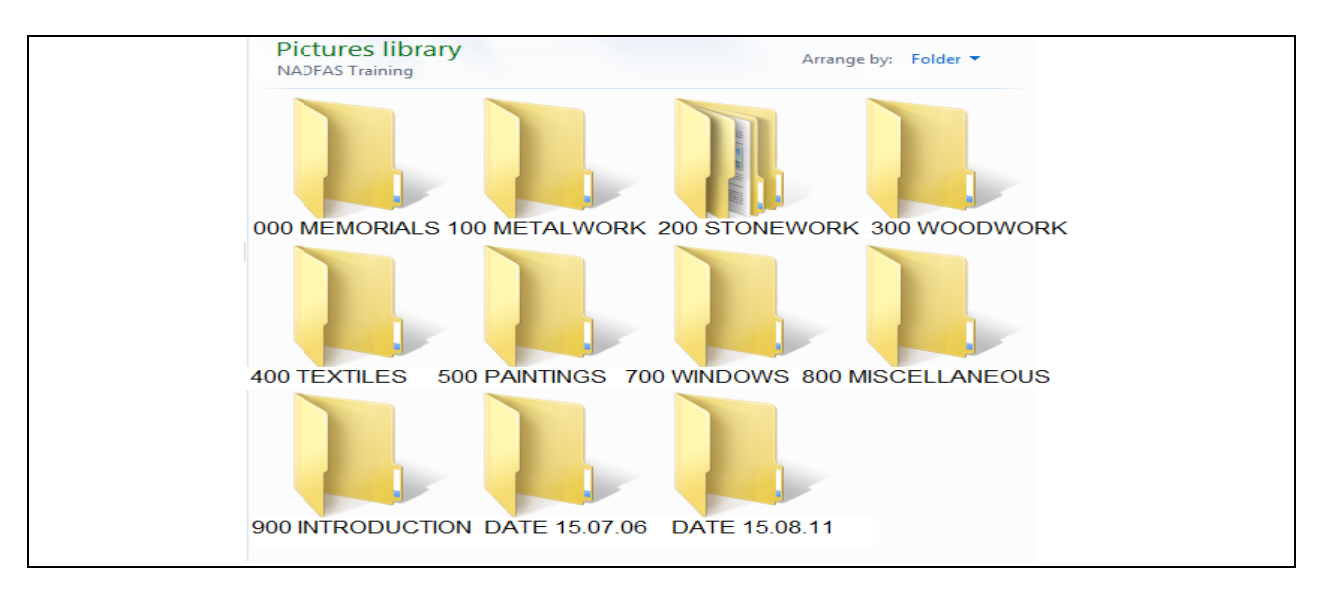

| STEP 4                                        | Notes                                        |
|-----------------------------------------------|----------------------------------------------|
| Essential:                                    |                                              |
| Make a back-up copy of the pictures as taken, | Recommended - an external hard drive, memory |
| independent of the computer.                  | stick or CD                                  |

| STEP 5                                                     | Further guidance                  |  |
|------------------------------------------------------------|-----------------------------------|--|
| Essential:                                                 | PS5 Changing File Formats and     |  |
| Copies of JPEG pictures must be saved in TIFF format       | File Sizes                        |  |
| before any adjustment or processing.                       |                                   |  |
| Essential:                                                 | Strongly advised:                 |  |
| RAW pictures must be saved in TIFF format, but basic       | The naming of the JPEGs file      |  |
| adjustments (e.g. to exposure and colour temperature) may  | anticipates its being copied onto |  |
| be made before saving.                                     | memory sticks and CDs             |  |
| Strongly advised:                                          | Essential:                        |  |
| In each Section Folder create the sub-folders shown below. | "TIFFs as taken" are source files |  |
| Save the TIFFs, including those saved from JPEG and        | which must be kept for 5 years.   |  |
| RAW originals, into the "TIFFs as taken" folder.           | Essential:                        |  |
|                                                            | Make a back-up copy.              |  |
| Pictures library                                           |                                   |  |
| 200 STONEWORK                                              |                                   |  |
|                                                            |                                   |  |
| 200 STONEWORK TIFFs 10-20MB TIFFs as t<br>JPEGs            | aken UNUSED PHOTOS                |  |

| STEP 6A                        | Notes                                                                       | Further guidance                          |
|--------------------------------|-----------------------------------------------------------------------------|-------------------------------------------|
| Section by Section, select the | Essential:                                                                  |                                           |
| pictures to be included in the | Must be agreed with the Group                                               |                                           |
| Record and copy or save them   | Leader                                                                      |                                           |
| into "TIFFs 10-20MB".          |                                                                             |                                           |
| BUT:                           |                                                                             |                                           |
| Essential:                     | Strongly advised:                                                           | PS4 The Technology                        |
| Any pictures greater than      | reduce to about 15MB (long side –                                           | of a Digital Camera                       |
| 20MB should be resized to be   | 2700 pixels)                                                                |                                           |
| within the 10-20MB range.      |                                                                             | Suppl. 5 Changing File                    |
| Essential:                     | Note:                                                                       | Formats and File                          |
| Saving the resized pictures    | Use of LZW compression is permitted                                         | Sizes                                     |
| into "TIFFs 10-20MB" will      | when saving a TIFF file. The file size                                      |                                           |
| avoid overwriting the original | will be reduced by about 20-30%,                                            |                                           |
| in "TIFFs as taken".           | which is satisfactory.                                                      |                                           |
| Adjust and crop each image if  | The aim of cropping is to show the<br>item to best effect without excessive | PS4 The Technology<br>of a Digital Camera |
| necessary, liaising with the   | waste space. Cropped photos might                                           | Part C for notes on                       |
| Group Leader.                  | be less than 10MB, but 300ppi is essential.                                 | cropping                                  |
|                                | Strongly advised: Adjustments                                               |                                           |
|                                | should be minimal. The aim is to                                            |                                           |
|                                | produce a clear and honest                                                  |                                           |
|                                | representation of the object.                                               |                                           |
|                                | Essential:                                                                  |                                           |
|                                | Always "save as" in TIFF format                                             |                                           |
| Essential:                     | Essential:                                                                  |                                           |
| The objective of Step 6A is to | Make a back-up copy                                                         |                                           |
| have for each Section a set of | Strongly advised:                                                           |                                           |
| TIFF pictures ready for use in | Keep in an "Unused photos" folder                                           |                                           |
| a separate folder from that    | those not selected for use. They can                                        |                                           |
| containing the "TIFFs as       | become useful for another view of an                                        |                                           |
| taken"                         | object or a missing detail.                                                 |                                           |

| STED CD                               | Notoo                                  | Eurther guidence       |
|---------------------------------------|----------------------------------------|------------------------|
| 31EP 00                               | Notes                                  | Further guidance       |
| During <b>6A</b> , make available any | These could be prints made on a        | Essential:             |
| working copies required by            | home inkjet or laser printer on any    | NB: Ensure any access  |
| Recorders to help with                | type of paper.                         | to photos on a website |
| research or transcription             | Alternatively, the pictures may be put | is limited to the      |
|                                       | on a CD or memory stick, or uploaded   | recording team, to     |
|                                       | to a website such as Flickr or         | avoid breaching the    |
|                                       | DropBox and made accessible to the     | Church's security for  |
|                                       | Recorders.                             | valuable objects.      |
| It is better to save 1-3MB            | Suggest:                               | PS5 Changing File      |
| JPEG versions to use for this         | Using the "JPEGs" folder temporarily   | Formats and File       |
| purpose                               | for this.                              | Sizes                  |

## 3 Suggested workflow for Photographers and Compilers

Go through the pictures with the Group Leader. Do any additional takes or retakes.

| STEP 8                                  | Notes                           | Further guidance               |
|-----------------------------------------|---------------------------------|--------------------------------|
| Essential:                              |                                 |                                |
| Group Leader, the Compiler and the      | To agree where each             | Transfer any unused            |
| Photographer go through the final draft | picture will be and to ensure   | pictures into the              |
| text of the Record with the photographs | Phs and Ph is in the text.      | "Unused photos" folder         |
| Essential:                              | Essential:                      |                                |
| Agree whether or not any embedding of   | In the Introduction the         |                                |
| photographs in the text is to be tried. | Church external photograph      |                                |
|                                         | will be embedded.               |                                |
| Strongly advised:                       | Strongly advised:               |                                |
| Embedding needs great care. Clarity of  | that the external photograph    | Each, with its label, will     |
| pictures for readers and researchers is | and the internal W-E and E-     | occupy about half a            |
| the highest priority.                   | W pictures are each             | page at this size              |
|                                         | approximately 6" x 4".          |                                |
| Essential:                              | Essential:                      | PS6 Supplying the              |
| Change the file name of each TIFF 10-   | The assigned number must        | TIFF Photographs               |
| 20MB photograph according to the        | include any leading zeros -     | Historic England has           |
| unique number assigned to the object in | thus Memorial number 9 is       | said it welcomes the           |
| the draft Record.                       | 009.                            | addition of a simple           |
|                                         | If any sub-headings are         | informative title <u>after</u> |
| Use "Rename". No full stops.            | used to identify an object,     | the number. Typically          |
|                                         | e.g. a) b) c), A B C, or i) ii) | this might be "700             |
|                                         | III), ensure that they are      | maker's mark", "103            |
|                                         | consistent with those used      | hallmarks", "314 detail"       |
|                                         | in the written Record.          | or "226 exterior".             |

| STEP 9                         | Notes                                   | Further guidance       |
|--------------------------------|-----------------------------------------|------------------------|
| Essential:                     | Strongly advised:                       | PS4 The Technology of  |
| From each Section's "TIFF      | Delete any JPEG pictures already in     | a Digital Camera       |
| 10-20MB" sub-folder save       | the sub-folder for temporary use. Start |                        |
| copies of all the pictures, in | clean.                                  | PS5 Changing File      |
| JPEG format, into the          | Save into the "JPEGs" sub-folder as     | Formats and File Sizes |
| "JPEGs" sub-folder.            | shown in STEP 5 above.                  |                        |
|                                | Strongly advised:                       |                        |
|                                | The reduced file size will normally be  |                        |
|                                | in the range1-3MB. Long side 1,800      |                        |
|                                | pixels which equates to 6" @ 300ppi.    |                        |

## 3 Suggested workflow for Photographers and Compilers

| STEP 10A                       | Notes                                                          |
|--------------------------------|----------------------------------------------------------------|
| This applies when the          | Recommended for most Groups.                                   |
| photographs are to be          | "Photo pages" as described in PS7 Part B                       |
| inserted into photo pages      |                                                                |
| Essential:                     | The CRAR might wish to carry out a quality check of the images |
| Offer to make images           | whilst inspecting the draft Record.                            |
| available for quality check by | Photographer and Group Leader to agree the best way to make    |
| the CR Area Representative     | images available to the CRAR e.g. a CD or a memory stick.      |

| STEP 10B                     | Notes                                                                  |  |
|------------------------------|------------------------------------------------------------------------|--|
| This applies when the        | As a guide, standard sizes are 6" x 4" or 5.33" x 4" or 6" x 4.5".     |  |
| photographs are              | Cropped images might be smaller. It is <b>essential</b> that detail of |  |
| embedded into the text       | heraldry, inscriptions, ornament and other images must be clearly      |  |
| pages                        | and easily legible. This is a reference archive.                       |  |
| Essential:                   | Essential:                                                             |  |
| Embed the images into the    | The CRAR can decide whether or not the embedded presentation           |  |
| text and send the text, with | is of sufficient quality. It could, also, be rejected by NADFAS when   |  |
| the images embedded, to the  | sent to NADFAS House.                                                  |  |
| CR Area Representative for   | Strongly advised:                                                      |  |
| checking.                    | If in doubt, or trying for a first time, a Group should submit a       |  |
|                              | sample Section to the CRAR for an opinion.                             |  |

| STEP 10C               | Notes                               | Further guidance      |
|------------------------|-------------------------------------|-----------------------|
| This applies when      | Essential:                          | PS9 The Church's copy |
| photographic prints on | Only the Church's printed copy of   | of the Record         |
| photographic paper are | the Record may be presented in this |                       |
| fixed to pages         | way (at the option of the Group).   |                       |
|                        | This copy can be photocopied and    |                       |
|                        | scanned to produce colour laser     |                       |
|                        | printed prints of the Record and to |                       |
|                        | "save" the Record, in PDF/A format, |                       |
|                        | for digital copies.                 |                       |

| STEP 11                                 | Notes                           | Further guidance   |
|-----------------------------------------|---------------------------------|--------------------|
| Essential:                              |                                 |                    |
| Once the draft Record has been          | Do this Section by Section      |                    |
| approved, amend the "TIFF 10-20MB"      |                                 |                    |
| pictures and their file numbering as    |                                 |                    |
| necessary.                              |                                 |                    |
| Essential:                              | Strongly advised:               | The safest way to  |
| Then make the same changes to the       | If there has been any change to | guarantee that the |
| "JPEGs", so that the pictures and their | a Section's TIFF 10-20MB        | TIFF 10-20MB       |
| numbering are identical to the TIFFs.   | images or numbering, delete     | changes are all    |
|                                         | that Section's JPEGs and repeat | made to the        |
|                                         | STEP 9 for that Section.        | JPEGs.             |

The following steps are carried out collaboratively between Photographer, Group Leader and Compiler, depending on skills and equipment available to the Group.

| STEP 12                                                                                                    | Notes                                                                                                    | Further guidance                                                                       |
|----------------------------------------------------------------------------------------------------|----------------------------------------------------------------------------------------------------|----------------------------------------------------------------------------------------|
| Colour Laser Printed copies of the Record                                                                                                    | Groups in the Isle of Man, Northern<br>Ireland, Scotland and Wales must<br>check with their CRAR which bodies<br>require printed or archival CD or other<br>digital form copies?                                                                                                    | PS7 Compiling<br>the complete                                                          |
| If pictures are not already<br>embedded in the text, insert them<br>into Word photo pages.<br>Alternatively: some Groups<br>prepare for a Church pages of<br>photographic prints fastened with<br>approved fasteners onto headed<br>pages. They use photocopies and<br>scans to produce the other copies.<br>See <b>PS9 The Church's copy of</b> | <b>Essential:</b><br>Layout and size of images is flexible<br>but Headers and Margins must follow<br>Sample Pages and match the rest of<br>the Record;<br>the Object number must be printed,<br>below or alongside, to identify the<br>picture. Any sub-heading/title should<br>be added (see <b>STEP 8</b> above) e.g.<br>"103A hallmarks"; and each Section's<br>photo pages must be a single Word | Church Record<br>and delivery in<br>printed and digital<br>forms                       |
| Printing by Group-<br>If the Group has its own good<br>quality colour laser printing facility,<br>the printing could be from the<br>Word documents.*                                                                                                    | Essential:<br>Laser colour printing on one side of<br>100-130gm A4 plain white paper.<br>*but as PDF or PDF/A is more stable<br>saving in that format for printing is<br>strongly advised.                                                                                                    |                                                                                        |
| If using a printing company -<br>Essential:<br>Option 1 Print the entire Record in<br>colour on the Group's printer. Take<br>to the printing company for<br>scanning for them to a) laser print<br>the printed copies and b) record for<br>you in PDF/A format for your<br>production of memory sticks, CDs<br>or other digital copies;          | <b>Option 1 Essential:</b><br>that the Group's printer prints true<br>colour and good resolution pictures, at<br>300dpi, to ensure satisfactory<br>scanning. <b>Option 2</b> gives a better<br>result.                                                                                                    | <b>Essential:</b><br>The same paper<br>must be used for<br>all of a printed<br>Record. |
| <b>Option 2</b> Save a copy of all the text files and all the photo page files in PDF or PDF/A format and put on a CD or memory stick ready for printing                                                                                                    | <b>Option 2 Strongly advised:</b><br>Discuss with printing company<br>suitable plain (non-photographic)<br>white paper for printing images<br>between 100gm and 130gm. Consider<br>cost.                                                                                                    |                                                                                        |

After printing, if the pictures are not already embedded in the text, interleave the printed photo pages between the text pages, adjacent to the text description of the object. STEP 13 Notes **Further guidance** Preparing to record **Essential: PS6 Supplying the TIFF** the TIFF photographs photographs follow the specifications given in PS6 and onto memory sticks PS7 Part F; **PS7** Compiling the for Historic England, complete Church Record use the TIFF 10-20MB images; and delivery in printed the ChurchCare memory sticks are now the standard and digital forms Part F Library and any method of delivery in England, but archival **PS8 Software and Help** equivalent body in CDs will be acceptable for Records in for Burning CDs progress in 2015 and might be necessary Isle of Man, Northern for churches outside England (refer to Ireland, Scotland or CRAR) Wales requiring this

| STEP14                 | Notes                                              | Further guidance     |
|------------------------|----------------------------------------------------|----------------------|
| V & A standard.        | Essential:                                         |                      |
| Recording the whole    | The whole of the text and photographs of the       | PS7 Compiling the    |
| Record onto a Gold     | Record in PDF/A format or the text in PDF/A        | complete Church      |
| Archival CD.           | format and all the "JPEGs" section folders of      | Record and           |
|                        | photograph files. In either case on a single Gold  | delivery in printed  |
|                        | archival CD.                                       | and digital forms    |
| Heritage England &     | Essential:                                         | Part F               |
| ChurchCare Library     | The whole of the text and photographs of the       | In the Isle of Man,  |
| standard.              | Record in PDF/A format <i>plus</i> all the "JPEGs" | Northern Ireland,    |
| Recording the whole    | section folders of photograph files plus all the   | Scotland and Wales,  |
| Record and TIFFs       | TIFFs                                              | check with the       |
| onto a memory stick    | Make a printed list of the memory stick contents.  | CRAR which bodies    |
| Essential:             | Folders and prefix numbering are permitted to      | require what form of |
| Should be burned onto  | ensure logical order and easy use.                 | copy.                |
| the CD or copied onto  | Do not use full stops, use underscore_ where       |                      |
| the memory stick in    | necessary.                                         |                      |
| logical order readily  |                                                    |                      |
| useable by readers and |                                                    |                      |
| researchers            |                                                    |                      |

FINALLY, pass all CDs and memory sticks and lists to the Group Leader for onward delivery. Keep the photograph source files for 5 years and all Record files and folders until successful download by Historic England and ChurchCare Library has been confirmed.